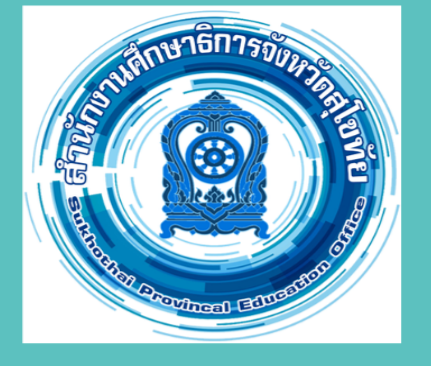

# คู่มือหรือแนวทางการให้บริการ สำหรับผู้รับบริการหรือผู้มาติดต่อ

# ระบบคุณวุฒิ ที่ ก.ค.ศ. รับรอง

สำหรับข้าราชการครูและบุคลากร ทางการศึกษาหรือผู้ที่สนใจทั่วไป

สำนักงานศึกษาธิการจังหวัดสุโขทัย

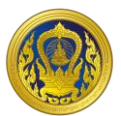

|            | Document Name: คู่มือระบบคุณวุฒิที ก.ค.ศ. รับรอง                                         |
|------------|------------------------------------------------------------------------------------------|
| สำนักงาน   | Document owner: สำนักงานคณะกรรมการข้าราชการครูและบุคลากรทางการศึกษา<br>(สำนักงาน ก.ค.ศ.) |
| Version: 1 |                                                                                          |

# สารบัญ

# 

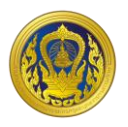

# การใช้งานระบบสำหรับข้าราชการครูและบุคลากรทางการศึกษา หรือผู้ที่สนใจทั่วไป

| <b>Sະບບເລັບ</b><br>ສຳນັກงานคณะก        | <b>ค้นคุณวุฒิที่ ก.ค.ศ. รั</b><br>เรรมการขำราชการครูและบุคลากรทางก | ั<br>บรอง<br>ารศึกษา                 |                                             |                                                    |                      | หน้าแรก   ข้อมูลการเปิดเผยภาคร์              |
|----------------------------------------|--------------------------------------------------------------------|--------------------------------------|---------------------------------------------|----------------------------------------------------|----------------------|----------------------------------------------|
| an<br>Su                               | าบันการศึกษา<br>กเอก/แขนงวิชา/โปรแกรมวิชา                          | ศุณวุฒิ<br>                          | าารศึกษา<br>ร<br>คันหา ล้างค่าการศัน        | สาขาวิชา<br>>><br>>><br>>><br>หา                   | ปีที่ ท.ศ.ศ. รับรอง  | ~                                            |
| ผลการค้นหา 8,530 รายการ                |                                                                    |                                      |                                             |                                                    |                      | รายการต่อหน้า 30 ¢                           |
| รหัสคุณวุฒิที่ ก.ค.ศ.     ↑↓<br>รับรอง | สถาบันการศึกษา ↑↓                                                  | ຄຸຎວຸຒົ ↑↓                           | สาขาวิชา                                    | 💚 อัตราเงินเดือนสำหรับ<br>คุณวุฒิที่ ก.ค.ศ. รับรอง | ไ↓ วันที่รับรอง↑↓    | หนังสือที่ ก.ค.ศ. รับรอง ↑↓ หมายเหตุ↑↓       |
| 6510670064000750                       | มหาวิทยาลัยนานาชาติเอเชีย-แปซิฟิก<br>วิทยาลัยมิชชัน (เดิม)         | บริหารธุรกิจบัณฑิต (บธ.บ.)           | การจัดการ<br>(หลักสูตร พ.ศ. 2533)           | ปริญญาตรี หลักสูตร 4 ปี                            | 7 กุมภาพันธ์<br>2565 | ที่ ศธ 0206.6/261 สงวันที่ 22 มีนาคม<br>2565 |
| 6510030064000750                       | มหาวิทยาลัยขอนแก่น                                                 | บริหารธุรกิจบัณฑิต (บธ.บ.)           | การจัดการ<br>(หลักสูตรใหม่ พ.ศ. 2548)       | ปริญญาตรี หลักสูตร 4 ปี                            | 28 มกราคม<br>2565    | ที่ ศธ 0206.6/108 ลงวันที่ 31 มกราคม<br>2565 |
| 6540030275999990                       | มหาวิทยาลัยขอนแก่น                                                 | สัตวแพทยศาสตรบัณฑิต<br>(สพ.บ.)       | ไม่ระบุสาขาวิชา<br>(หลักสูตรปรับปรุง)       | ปริญญาตรี หลักสูตร 6 ปี                            | 28 มกราคม<br>2565    | ที่ ศธ 0206.6/108 ลงวันที่ 31 มกราคม<br>2565 |
| 6550090194999990                       | มหาวิทยาลัยศรีนครินทรวิไรฒ                                         | รัฐประศาสนศาสตรมหา<br>บัณฑิต (รป.ม.) | ไม่ระบุสาขาวิชา<br>(หลักสูตรใหม่ พ.ศ. 2545) | ปริญญาโททั่วไป หรือเทียบ<br>เท่า                   | 27 มกราคม<br>2565    | ที่ ศร 0206.6/260 ลงวันที่ 22 มีนาคม<br>2565 |

# การสืบค้นและดาวน์โหลดไฟล์เอกสารคุณวุฒิ

การสืบค้นและดาวน์โหลดไฟล์เอกสารคุณวุฒินั้น สามารถเข้าสู่หน้าระบบสืบค้นคุณวุฒิที่ ก.ค.ศ. รับรอง โดยจะพบกับหน้าจอสำหรับการค้นหา ประกอบด้วยตัวกรองดังนี้

# - สถาบันการศึกษา

เป็นการกรองข้อมูลโดยระบุสถาบันการศึกษา สามารถเลือกระบุสถาบันการศึกษาเพียงช่องเดียว และ คลิกที่ค้นหาได้

# คุณวุฒิการศึกษา

เป็นการกรองข้อมูลโดยระบุคุณวุฒิการศึกษา สามารถเลือกระบุคุณวุฒิการศึกษาเพียงช่องเดียว และคลิก ที่ค้นหาได้

#### - สาขาวิชา

เป็นการกรองข้อมูลโดยระบุสาขาวิชา สามารถเลือกระบุสาขาวิชาเพียงช่องเดียว และคลิกที่ค้นหาได้

# วิชาเอก/แขนงวิชา/โปรแกรมวิชา

เป็นการกรองข้อมูลโดยระบุวิชาเอก/แขนงวิชา/โปรแกรมวิชา ซึ่งตัวกรองนี้จะทำงานร่วมกับตัวกรองในช่อง สถาบันการศึกษา คุณวุฒิการศึกษา และสาขาวิชา โดย

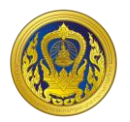

- ระบุข้อมูลในช่อง สถาบันการศึกษา คุณวุฒิการศึกษา และสาขาวิชา จึงจะระบุ วิชาเอก/ แขนงวิชา/โปรแกรมวิชา ได้ หรือ
- ระบุข้อมูลในช่อง สถาบันการศึกษา หรือ คุณวุฒิการศึกษา หรือ สาขาวิชา ช่องใดช่องหนึ่ง จากนั้นจึงจะระบุ วิชาเอก/แขนงวิชา/โปรแกรมวิชา ได้

- หลักสูตร

เป็นการกรองข้อมูลโดยระบุหลักสูตร ซึ่งตัวกรองนี้จะทำงานร่วมกับตัวกรองในช่อง สถาบันการศึกษา คุณวุฒิ การศึกษา และสาขาวิชา โดย

- ระบุข้อมูลในช่อง สถาบันการศึกษา คุณวุฒิการศึกษา และสาขาวิชา จึงจะระบุหลักสูตร ได้ หรือ
- O ระบุข้อมูลในช่องสาขาวิชา จากนั้นจึงจะระบุ หลักสูตร ได้ หรือ
- ระบุข้อมูลให้ครบทุกช่อง ทั้ง สถาบันการศึกษา คุณวุฒิการศึกษา สาขาวิชา วิชาเอก/แขนง
  วิชา/โปรแกรมวิชา และระบุ หลักสูตร
- รหัสคุณวุฒิที่ ก.ค.ศ.รับรอง

| สถาบันการศึกษา               | คุณวุฒิการศึกษา |                 | สาขาวิชา                     |
|------------------------------|-----------------|-----------------|------------------------------|
| ~                            |                 | $\sim$          | ~                            |
| วิชาเอก/แขนงวิชา/โปรแกรมวิชา | หลักสูตร        |                 | รหัสคุณวุฒิที่ ก.ค.ศ. รับรอง |
| ~                            |                 | $\sim$          |                              |
|                              | ค้นหา           | ล้างค่าการค้นหา |                              |

รูปแสดงหน้าจอตัวกรองในหน้าสืบค้นข้อมูลคุณวุฒิที่ ก.ค.ศ. รับรอง

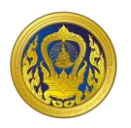

# การสืบค้น

# <u>การสืบค้นด้วยสถาบันการศึกษา</u>

- การค้นด้วยสถาบันการศึกษา ให้พิมพ์ตัวอักษรอย่างน้อย 1 ตัวอักษรในช่องสถาบันการศึกษา ระบบจะกรองตัวเลือกทั้งหมดที่มีตัวอักษรนั้นมาแสดง หากตัวเลือกที่ระบบนำมาแสดงมีจำนวน มากให้เพิ่มจำนวนตัวอักษรในช่องค้นหาเพื่อกรองได้มากขึ้น โดยพิมพ์เป็นคำ เช่น เกษตร เป็นต้น
- เมื่อระบบแสดงตัวเลือกสถาบันการศึกษาที่ได้ผลจากการกรองตามตัวอักษรแล้ว ให้คลิกเลือกชื่อ สถาบันการศึกษาที่ต้องการสืบค้น

| สถาบันการศึกษา                           |   | คุณวุฒิการศึกษา |                 |  | สาขาวิชา |  |
|------------------------------------------|---|-----------------|-----------------|--|----------|--|
| ~                                        |   |                 | $\sim$          |  | ~        |  |
| u l                                      | н | หลักสูตร        |                 |  |          |  |
| จุฬาลงกรณ์มหาวิทยาลัย                    |   |                 | $\sim$          |  |          |  |
| มหาวิทยาลัยเกษตรศาสตร์                   |   | คันหา           | ล้างค่าการค้นหา |  |          |  |
| <br>มหาวิทยาลัยขอนแก่น                   |   |                 |                 |  |          |  |
| <u>รูปแสดงการคลิกเลือกสถาบันการศึกษา</u> |   |                 |                 |  |          |  |

ค้นหา

- 3. จากนั้นคลิกที่ ค้นหา
- ระบบจะแสดงผลการค้นหาในตารางด้านล่าง โดยจะระบุจำนวนผลการค้นหา และแสดงรายการ คุณวุฒิการศึกษาที่ ก.ค.ศ. รับรอง ของสถาบันการศึกษาที่เลือก

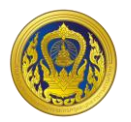

# <u>การสืบค้นด้วยคุณวุฒิการศึกษา</u>

- การค้นด้วยคุณวุฒิการศึกษา ให้พิมพ์ตัวอักษรอย่างน้อย 1 ตัวอักษรในช่องคุณวุฒิการศึกษา ระบบจะกรองตัวเลือกทั้งหมดที่มีตัวอักษรนั้นมาแสดง หากตัวเลือกที่ระบบนำมาแสดงมีจำนวน มากให้เพิ่มจำนวนตัวอักษรในช่องค้นหาเพื่อกรองได้มากขึ้น โดยพิมพ์เป็นคำ เช่น บริหาร เป็นต้น
- เมื่อระบบแสดงตัวเลือกคุณวุฒิการศึกษา ที่ได้ผลจากการกรองตามตัวอักษรแล้ว ให้คลิกเลือกชื่อ คุณวุฒิการศึกษา ที่ต้องการสืบค้น

| สถาบันการศึกษา | คุณวุฒิการศึกษา                     |   | สาขาวิชา                     |
|----------------|-------------------------------------|---|------------------------------|
| ~              | ~                                   |   | ~                            |
|                | U                                   |   | รหัสคุณวุฒิที่ ก.ค.ศ. รับรอง |
| ~              | กายภาพบำบัดมหาบัณฑิต (กภ.ม.) 🧢      |   |                              |
|                | การจัดการภาครัฐและภาคเอกชนมหาบัณฑิต | 1 |                              |
|                | การจัดการภาครัฐและเอกชนมหาบัณฑิต    |   |                              |
|                |                                     |   |                              |

#### <u>รูปแสดงการคลิกเลือกคุณวุฒิการศึกษา</u>

- คลิกที่ค้นหา
- ระบบจะแสดงผลการค้นหาในตารางด้านล่าง โดยจะระบุจำนวนผลการค้นหา และแสดงรายการ คุณวุฒิการศึกษาที่ ก.ค.ศ. รับรอง ของทุกสถาบันการศึกษาตามคุณวุฒิการศึกษาที่เลือก

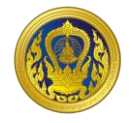

# <u>การสืบค้นด้วยสาขาวิชา</u>

- 1. พิมพ์ตัวอักษรอย่างน้อย 1 ตัวอักษรในช่องสถาบันการศึกษา จากนั้นเลือกชื่อสถาบันการศึกษา
- 2. คลิกที่ ค้นหา

| สถาบันการศึกษา                     | คุณวุฒิการศึกษา              |        | สาขาวิชา                                                |  |  |  |
|------------------------------------|------------------------------|--------|---------------------------------------------------------|--|--|--|
| ~                                  |                              | $\sim$ | ~                                                       |  |  |  |
| วิชาเอก/แขนงวิชา/โปรแกรมวิชา       | หลักสูตร                     |        | n                                                       |  |  |  |
| $\sim$                             |                              | $\sim$ | กฎหมายกับการบริหาร                                      |  |  |  |
|                                    | <b>ค้นหา</b> ล้างค่าการค้นหา |        | กฎหมายการเงินและภาษีอากร<br>กฎหมายการที่ดินและกรัพย์สิน |  |  |  |
| <u>รูปแสดงการคลิกเลือกสาขาวิชา</u> |                              |        |                                                         |  |  |  |

3. คลิกที่ค้นหา

คันหา

 ระบบจะแสดงผลการค้นหาในตารางด้านล่าง โดยจะระบุจำนวนผลการค้นหา และแสดงรายการ คุณวุฒิการศึกษาที่ ก.ค.ศ. รับรอง โดยกรองตามสาขาวิชาที่เลือก

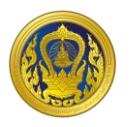

# <u>การสืบค้นด้วยวิชาเอก/แขนงวิชา/โปรแกรมวิชา</u>

ตัวเลือกวิชาเอก/แขนงวิชา/โปรแกรมวิชา จะเป็นตัวที่ช่วยให้ผลการค้นหาเหลือจำนวนน้อยลง โดยตัว กรองนี้จะทำงานร่วมกับช่องสถาบันการศึกษา คุณวุฒิการศึกษา และสาขาวิชา

- 1. พิมพ์ตัวอักษรอย่างน้อย 1 ตัวอักษรในช่องสถาบันการศึกษา จากนั้นเลือกชื่อสถาบันการศึกษา
- 2. พิมพ์ตัวอักษรอย่างน้อย 1 ตัวอักษรในช่องคุณวุฒิการศึกษา จากนั้นเลือกชื่อคุณวุฒิการศึกษา
- 3. พิมพ์ตัวอักษรอย่างน้อย 1 ตัวอักษรในช่องสาขาวิชา จากนั้นเลือกสาขาวิชา

ค้นหา

- พิมพ์ตัวอักษรอย่างน้อย 1 ตัวอักษรในช่องวิชาเอก/แขนงวิชา/โปรแกรมวิชา จากนั้นเลือก
  วิชาเอก/แขนงวิชา/โปรแกรมวิชา
- 5. จากนั้นคลิกที่ ค้นหา

| สถาบันการศึกษา                          |          | คุณวุฒิก <sup>-</sup> | ารศึกษา |                 |        | สาขาวิชา                     |     |
|-----------------------------------------|----------|-----------------------|---------|-----------------|--------|------------------------------|-----|
|                                         |          |                       |         |                 | $\sim$ | กฎหมายกับการบริหาร           | 8,∕ |
| วิชาเอก/แขนงวิชา/โปรแกรมวิชา            |          | หลักสูตร              |         |                 |        | รหัสคุณวุฒิที่ ก.ค.ศ. รับรอง |     |
|                                         | /        |                       |         |                 | $\sim$ |                              |     |
| k                                       |          |                       | ค้นหา   | ล้างค่าการค้นหา |        |                              |     |
| โปรแกรมวิชาเทคโนโลยีและนวัตกรรมการศึกษา | <b>^</b> |                       |         |                 |        |                              |     |

<u>รูปแสดงตัวอย่างการคลิกเลือกวิชาเอก/แขนงวิชา/โปรแกรมวิชา</u>

 ระบบจะแสดงผลการค้นหาในตารางด้านล่าง โดยจะระบุจำนวนผลการค้นหา และแสดงรายการ คุณวุฒิการศึกษาที่ ก.ค.ศ. รับรอง โดยกรองตามตัวเลือกที่ระบุไว้ในช่องค้นหา

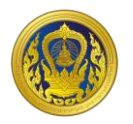

# <u>การสืบค้นด้วยหลักสูตร</u>

ตัวเลือกหลักสูตร จะเป็นตัวที่ช่วยให้ผลการค้นหาเหลือจำนวนน้อยลง โดยตัวกรองนี้จะทำงานร่วมกับ ช่องสถาบันการศึกษา คุณวุฒิการศึกษา สาขาวิชา และวิชาเอก/แขนงวิชา/โปรแกรมวิชา

- 1. พิมพ์ตัวอักษรอย่างน้อย 1 ตัวอักษรในช่องสถาบันการศึกษา จากนั้นเลือกชื่อสถาบันการศึกษา
- 2. พิมพ์ตัวอักษรอย่างน้อย 1 ตัวอักษรในช่องคุณวุฒิการศึกษา จากนั้นเลือกชื่อคุณวุฒิการศึกษา
- 3. พิมพ์ตัวอักษรอย่างน้อย 1 ตัวอักษรในช่องสาขาวิชา จากนั้นเลือกสาขาวิชา
- พิมพ์ตัวอักษรอย่างน้อย 1 ตัวอักษรในช่องวิชาเอก/แขนงวิชา/โปรแกรมวิชา จากนั้นเลือก
  วิชาเอก/แขนงวิชา/โปรแกรมวิชา
- 5. พิมพ์ตัวอักษรอย่างน้อย 1 ตัวอักษรในช่องหลักสูตร จากนั้นเลือกหลักสูตร

| สถาบันการศึกษา               | คุณวุฒิการศึกษา | สาขาวิชา                     |
|------------------------------|-----------------|------------------------------|
| ~                            | ~               | กฎหมายกับการบริหาร 🔊 🗸       |
| วิชาเอก/แขนงวิชา/โปรแกรมวิชา | หลักสูตร        | รหัสคุณวุฒิที่ ก.ค.ศ. รับรอง |
| วิชาเอกการโฆษณา 🔍            | ~               |                              |
|                              | U               |                              |
|                              | หลักสูตร 4 ปี   |                              |
|                              | หลักสตร 5 ปี    |                              |

<u>รูปแสดงการคลิกเลือกหลักสูตร</u>

- 6. จากนั้นคลิกที่ ค้นหา
- ระบบจะแสดงผลการค้นหาในตารางด้านล่าง โดยจะระบุจำนวนผลการค้นหา และแสดงรายการ คุณวุฒิการศึกษาที่ ก.ค.ศ. รับรอง โดยกรองตามตัวเลือกที่ระบุไว้ในช่องค้นหา

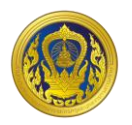

# การล้างค่าการค้นหา

การล้างค่าการค้นหา เพื่อทำการค้นหาใหม่ สามารถคลิกที่กากบาทเล็ก ๆ ท้ายตัวเลือกในแต่ละช่องที่ใช้กรอง ข้อมูลได้ จากนั้นเลือกรายการที่ต้องการค้นหาอีกครั้ง หรือ สามารถคลิกที่ปุ่ม ล่างค่าการค้นหา เพื่อล้าง ตัวเลือกในแต่ละช่องทั้งหมด และในตารางผลการค้นหาด้านล่างจะคืนค่าเริ่มต้น โดยจะแสดงรายการคุณวุฒิที่ ก.ค.ศ. รับรองล่าสุด

| สถาบันการศึกษา                | ຄຸณวุณ        | มิการศึกษา                            |                       | สาขาวิชา                     |           |
|-------------------------------|---------------|---------------------------------------|-----------------------|------------------------------|-----------|
| มหาวิทยาลัยมหิดล              | 🔊 กายส        | จุปกรณศาสตรบัณฑิต (กอ.บ.)             |                       | กฎหมายกับการบริหาร           |           |
| ้วิชาเอก/แขนงวิชา/โปรแกรมวิชา | หลักสูต       | าร                                    |                       | รหัสคุณวุฒิที่ ก.ค.ศ. รับรอง |           |
| วิชาเอกการโฆษณา               | 8./           |                                       | $\sim$                |                              |           |
|                               |               | <b>ค้นหา</b> ล้างค่าก                 | ารค้นหา               |                              |           |
| ສາາໃນທາະຄັດພາ                 | <u>รูปแสต</u> | <u>จงการคลิกที่ปุ่มล้าง</u><br>การคุณ | <u>่าค่าการค้นห</u> า | <u>]</u>                     |           |
|                               | iiușe         |                                       | ~                     |                              |           |
| วิชาเอก/แขนงวิชา/โปรแกรมวิชา  | หลักสูง       | กร                                    | · · · ·               | รหัสคุณวุฒิที่ ก.ค.ศ. รับรอง | · · · · · |
|                               | $\sim$        |                                       | $\sim$                |                              |           |
|                               |               | ค้นหา ล้างค่าก                        | ารค้นหา               |                              |           |

รูปแสดงการถ้างค่าการค้นหา และในตารางจะแสดงรายการคุณวุฒิที่ ก.ค.ศ. รับรองล่าสุด

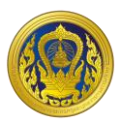

# การสั่งพิมพ์และดาวน์โหลดไฟล์คุณวุฒิที่ ก.ค.ศ. รับรอง

การสั่งพิมพ์และดาวน์โหลดไฟล์คุณวุฒิที่ ก.ค.ศ. รับรอง สามารถคลิกที่ลิงก์ในช่อง รหัสคุณวุฒิที่ ก.ค.ศ รับรอง เพื่อเข้าดูรายละเอียดคุณวุฒิที่ ก.ค.ศ. รับรองได้

| ผลการค้นหา 4 รายการ                |                                     |                                   |                                                                                                    |                                                               | ราย                     | มการต่อหน้า 30 🜩                                       |
|------------------------------------|-------------------------------------|-----------------------------------|----------------------------------------------------------------------------------------------------|---------------------------------------------------------------|-------------------------|--------------------------------------------------------|
| รหัสคุณวุฒิที่ ก.ค.ศ.<br>รับรอง ↑↓ | สถาบันการศึกษา ↑↓                   | ຄຸຎວຸຒັ ↑↓                        | สาขาวิชา ↑↓                                                                                                    | อัตราเงิน<br>เดือนสำหรับ<br>คุณวุฒิที่<br>ก.ค.ศ.<br>รับรอง ↑↓ | วันที่รับรอง ↑↓         | หนังสือที่ ก.ค.ศ.<br>รับรอง ↑↓                         |
| <u>621006000400003</u><br>公司       | สถาบันวิทยาการ<br>จัดการแห่งแปซิฟิค | บริหารธุรกิจ<br>บัณฑิต<br>(บธ.บ.) | บริหารธุรกิจ<br>- วิชาเอกการ<br>ตลาด<br>- วิชาเอกการ<br>บริหารทั่วไป<br>- วิชาเอก<br>ธุรกิจการกีฬา<br>(หลักสูตร<br>ปรับปรุง พ.ศ.<br>2562) | ปริญญาตรี<br>หลักสูตร 4 ปี                                    | 16<br>พฤศจิกายน<br>2562 | ที่ ศธ<br>0206.6/329.1 ลง<br>วันที่ 31 พฤษภาคม<br>2564 |

# รูปแสดงการคลิกที่รหัสคุณวุฒิที่ ก.ค.ศ. รับรอง

ในหน้าแสดงรายละเอียดคุณวุฒิที่ ก.ค.ศ. รับรอง ระบบจะแสดงรายละเอียดต่าง ๆ ประกอบด้วย

- รหัสคุณวุฒิที่ ก.ค.ศ. รับรอง
- สถาบันการศึกษา
- คุณวุฒิการศึกษา
- สาขาวิชา
- วิชาเอก/แขนงวิชา/โปรแกรมวิชา
- หลักสูตร
- อัตราเงินเดือนสำหรับคุณวุฒิที่ ก.ค.ศ. รับรอง
- วันที่รับรอง
- หนังสือที่ ก.ค.ศ. รับรอง

โดยจะมีลายน้ำ และ QR Code แสดงอยู่ ด้านล่างจะมีปุ่มพิมพ์ และ ดาวน์โหลด

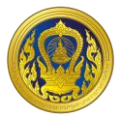

| 12 Stat 24               |                                                                                                    |
|--------------------------|----------------------------------------------------------------------------------------------------|
| 2 3 5 60                 |                                                                                                    |
| 回發時間                     | and the second second sec |
|                          |                                                                                                    |
| รหัสคุณวุฒิทิก.ค.ศ.      | 621006000400003                                                                                                    |
| 20200                    |                                                                                                    |
| สถาบันการศึกษา           | สถาบันวิทยาการจัดการแห่งแปซิฟิค                                                                                                    |
| คุณวุฒิ                  | บริหารธุรกิจบัณฑิต (บธ.บ.)                                                                                                    |
| สาขาวิชา                 | บริหารธุรกิจ                                                                                                    |
| วิชาเอก/แขนงวิชา/        | วิชาเอกการตลาด                                                                                                    |
| โปรแกรมวิชา              | วิชาเอกการบริหารทั่วไป                                                                                                    |
|                          | วิชาเอกธุรกิจการกีฬา                                                                                                    |
| หลักสูตร                 | หลักสูตรปรับปรุง พ.ศ. 2562                                                                                                    |
| อัตราเงินเดือนสำหรับ     | ปริญญาตรี หลักสูตร 4 ปี                                                                                                    |
| คุณวุฒิที่ ก.ค.ศ. รับรอง |                                                                                                    |
| วันที่รับรอง             | 16 พฤศจิกายน 2562                                                                                                    |
| หนังสือที่ ก.ค.ศ. รับรอง | ที่ ศธ 0206.6/329.1 ลงวันที่ 31 พฤษภาคม 2564                                                                                                    |
|                          |                                                                                                    |
|                          | พิมพ์ ดาวน์ไหลด                                                                                                    |
|                          | a second second s                                                                                                    |
|                          |                                                                                                    |

รูปแสดงรายละเอียดคุณวุฒิที่ ก.ค.ศ. รับรอง

# <u>พิมพ์</u>

เมื่อคลิกที่ปุ่ม พิมพ์ ระบบจะแสดงหน้าสำหรับสั่งพิมพ์รายการคุณวุฒิที่ ก.ค.ศ. รับรอง โดยสามารถสั่ง พิมพ์ หรือ บันทึกเป็นไฟล์ pdf ได้

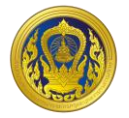

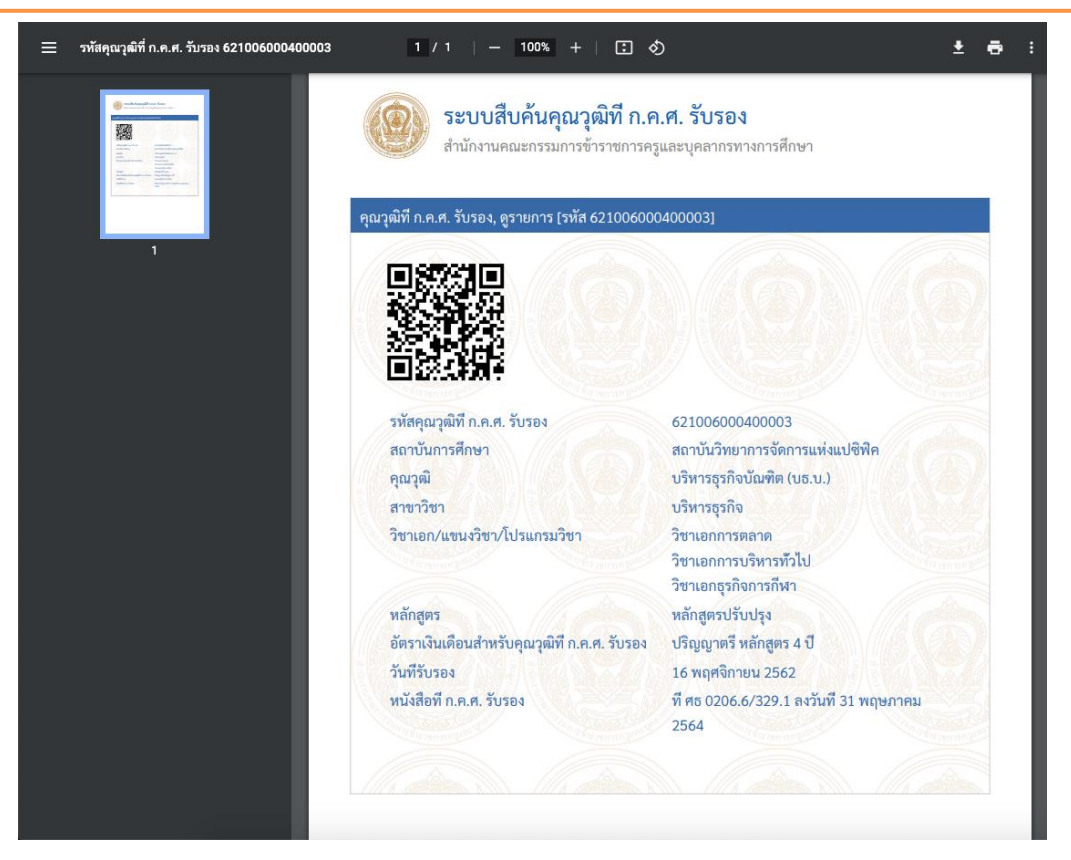

# <u>รูปแสดงหน้าจอสั่งพิมพ์</u>

# <u>ดาวน์โหลด</u>

เมื่อคลิกที่ปุ่ม ดาวน์โหลด ระบบจะทำการดาวน์โหลดรายการคุณวุฒิที่ ก.ค.ศ. รับรอง โดยไฟล์ที่ได้จะ

| เป็ | ใน | โฟ | ຄໍ່ | pdf |
|-----|----|----|-----|-----|
|     |    |    |     |     |

|                    | หลักสูตร                                         | หลักสูตรปรับปรุง พ.ศ. 2562                   |
|--------------------|--------------------------------------------------|----------------------------------------------|
|                    | อัตราเงินเดือนสำหรับคุณวุฒิ<br>ที่ ก.ค.ศ. รับรอง | ปริญญาตรี หลักสูตร 4 ปี                      |
|                    | วันที่รับรอง                                     | 16 พฤศจิกายน 2562                            |
|                    | หนังสือที่ ก.ค.ศ. รับรอง                         | ที่ ศธ 0206.6/329.1 ลงวันที่ 31 พฤษภาคม 2564 |
|                    |                                                  | พีมพ์ ตาวน์โหลด                              |
| <<                 | กลับไปที่รายชื่อ                                 |                                              |
|                    |                                                  |                                              |
| a 6210060004000pdf |                                                  |                                              |

# รูปแสดงการดาวน์โหลดไฟล์รายการคุณวุฒิที่ ก.ค.ศ. รับรอง